## Making a Referral

Start by opening your client's profile in ClientPoint. Navigate to the Service Transactions tab. Verify that you have an active ROI for this client by checking that you see a green date in the top left corner. If you do not, add an ROI before adding your referral.

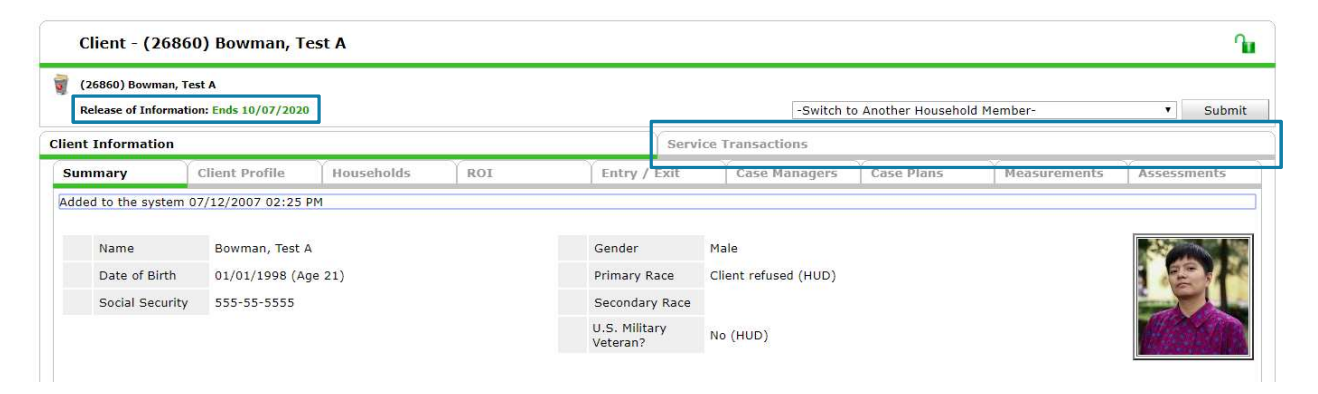

Click on "Add Referrals"

| Client - (26860) Bowman                                       | n, Test A                   |                       |                                  | ſ                                     |
|---------------------------------------------------------------|-----------------------------|-----------------------|----------------------------------|---------------------------------------|
| (26860) Bowman, Test A<br>Release of Information: Ends 10/07/ | 2020                        |                       | -Switch to Another Household Mer | nber- 🔻 Submi                         |
| nt Information                                                |                             | Service Transacti     | ons                              | , <u></u>                             |
| Service Transaction Dashboa                                   | rd                          |                       |                                  |                                       |
| Add Need                                                      | Add Service                 | Add Multiple Services | Add Referrals                    | View Previous Service<br>Transactions |
| View Shelter Stays                                            | View Entire Service History |                       |                                  |                                       |

Check the household box for the household you are referring. Verify that all referred household members are selected.

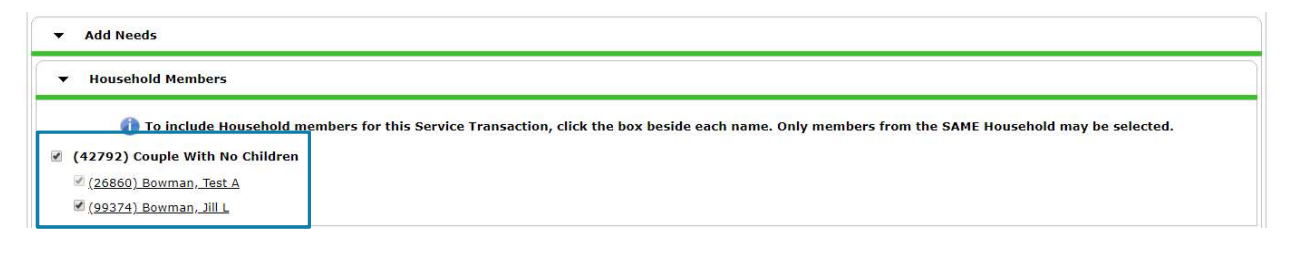

Please email hmisrequest@councilforthehomeless with any additional questions.

Click on the need/s for which you are submitting a referral and click "Add Terms." Select the provider to which you are sending the referral from the dropdown and click "Add Provider."

|                                                                                                    | Select up to 5 Needs     |                |
|----------------------------------------------------------------------------------------------------|--------------------------|----------------|
| rvice Code Quicklist                                                                                                    |                          |                |
| ew Pubs (PL-6000.1500-150)<br>od and Wine Museums (TA-5500.2150)<br>ughter Therapy (RP-8000.4400)<br>orm Farming Support (BD-2600.0500-950) |                          |                |
|                                                                                                    |                          |                |
| Add Terms Service Code Look-Up                                                                                                    | Add Terms & Go To Search | +<br>h Results |

Scroll down until you see the heading "Referrals." Check the boxes for the appropriate combination of people, services needed, and referral providers. In this example, Jill and Test are both being referred to the Share House, but Jill is being referred for both Worm Farming Support AND Laughter Therapy, while Test is only being referred for Laughter Therapy.

Do not change anything in the "Need" section.

| ferred-to Provider                                                                                                   | Worm Farming Sup         | port                | Laughter Therapy                                                                                                    | Referred  | Clients        |
|----------------------------------------------------------------------------------------------------|--------------------------|---------------------|----------------------------------------------------------------------------------------------------|-----------|----------------|
|                                                                                                    | ×                        |                     | <ul> <li>Image: A start of the start of the start of</li></ul> | (99374) B | iowman, Jill L |
| are House (1535)                                                                                                    | 0                        |                     | ø                                                                                                    | (26860) B | owman, Test A  |
|                                                                                                    |                          |                     |                                                                                                    |           |                |
| Date of Need * 10 / 15 / 2019 2<br>Selected Needs                                                                    | ₩ 4 • : 27 • : 22 • PM • |                     |                                                                                                    |           |                |
| Date of Need     10     / 15     / 2019     20       Selected Needs       Need       Worm Farming Support (BD-2600.0 | 500-950)                 | Amount if Financial | Need Status / Outcome / If Not Me<br>Identified •<br>-Select-<br>-Select-                                                                                                    | t, Reason | Note           |
| Date of Need  Selected Needs Need Worm Farming Support (BD-2600.0 Laughter Therapy (RP-8000.4400)                    | 500-950)                 | Amount if Financial | Need Status / Outcome / If Not Mee<br>Identified                                                                                                    | r, Reason | Note           |

Click "Save ALL." You have made a referral!